# Kapiach<sup>®</sup> WIFI - RFID DOOR LOCK

در بازکن WIFI - RFID

Kapiach.com

مشخصات:

ولتاژ کاری : 12 VDC/VAC جریان مصرفی : 100 mA فرکانس کاری : 125 الی 135 کیلو هرتز دار ای خروجی در بازکن 15 آمپر دار ای خروجی رله احضار آسانسور قابلیت تعریف 5000 کاربر

مزايا:

امنيت بالا – سهولت نصب و استفاده – قيمت مناسب – طول عمر بالا – قابليت تعريف كاربر تا 5000 كاربر – امكان تعريف يک كاربر به چندين دستگاه – عدم نياز به تغييرات خاص درب – سازگار با تمام آيفون ها-امكان استفاده توسط انواع گوشي

### نحوه نصب :

دستگاه از دو بخش آنتن و واحد کنترل تشکیل یافته است که آنتن در بیرون از ساختمان و واحد کنترل در داخل ساختمان نصب میگردد

ولتاژ كارى دستگاه 12 ولت مستقيم يا متناوب ميباشد كه از تغذيه خود آيفون نيز ميتوان براي تغذيه دربازكن استفاده نمود

واحد کنترل دارای هشت پورت میباشد که به ترتیب ذکر میگردد:

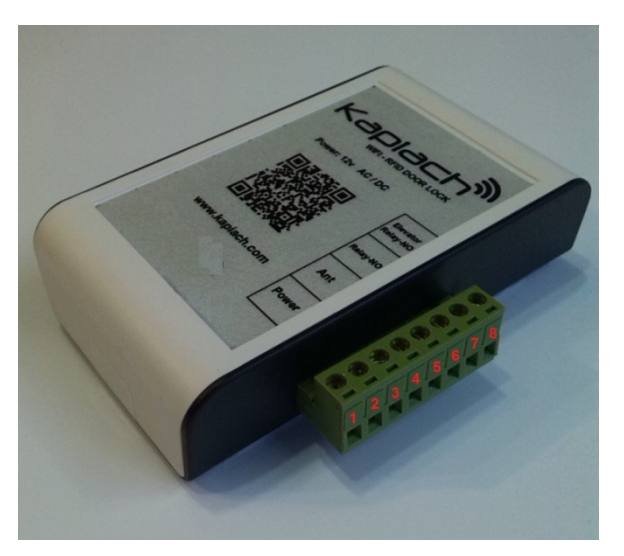

پینهای 1 و 2 تغذیه 12 ولت دستگاه میباشد که سیمهای تغذیه بدون قطبیت خاصبی به این پینها وصل میگر دد

از اتصال برق شهری به تغذیه دستگاه خودداری گردد.

پینهای 3 و 4 محل اتصال سیمهای آنتن میباشد که سیمهای سفید رنگ آنتن بدون قطبیت به این پینها و صل میگردد

پینهای 5 و 6 خروجی رله مربوط به به دربازکن میباشد که رله به صورت نرمال باز میباشد

پینهای 7 و 8 خروجی رله احضار آسانسور میباشد که این رله نیز به صورت نرمال باز میباشد

در مدلهای قدیمی خروجی 7 و 8 موجود نیست

آنتن دارای 4 سیم میباشد که به ترتیب ذکر میگردد:

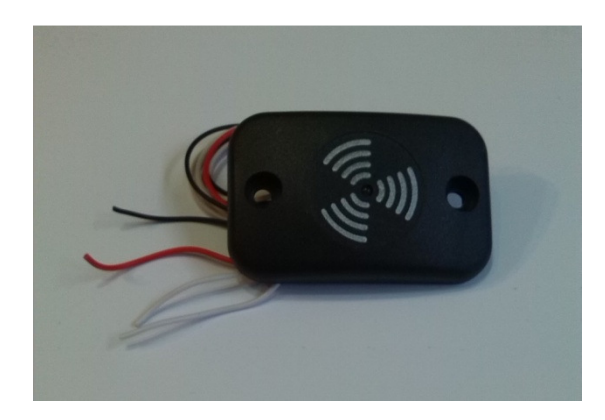

سیمهای سفید رنگ آنتن بدون قطبیت به پینهای 3 و 4 واحد کنترل وصل میگردد و دو سیم دیگر مربوط به چراغ آنتن میباشد که تاثیری در عملکرد سیستم ندارد و با اتصال به 12 ولت روشن میگردد؛ <u>حد الامکان فاصله بین آنتن و واحد کنترل کم باشد تا</u> برد شناسایی آنتن کم نگردد<u>.</u>

سیم بندی در ترانسهای دو سیم

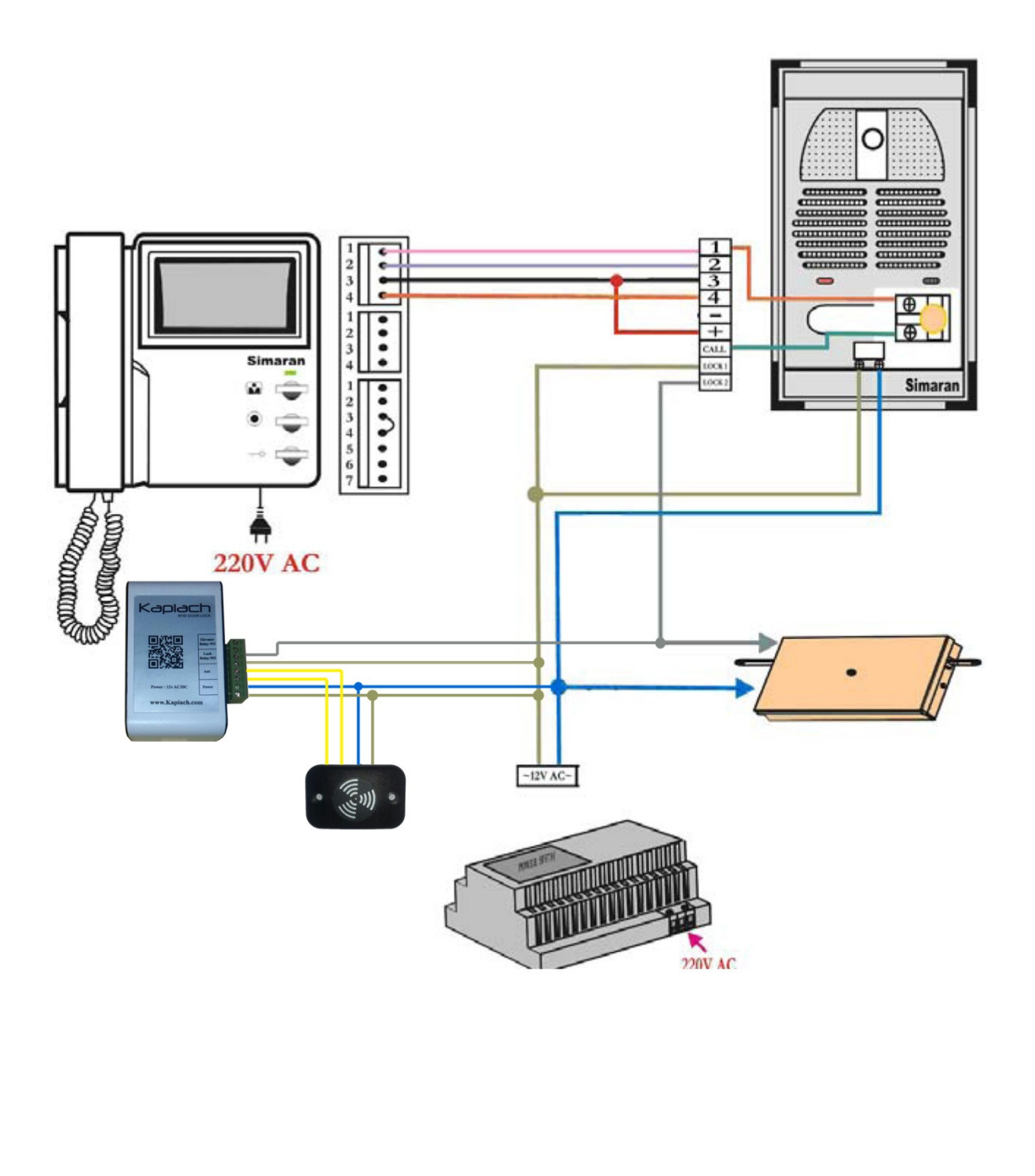

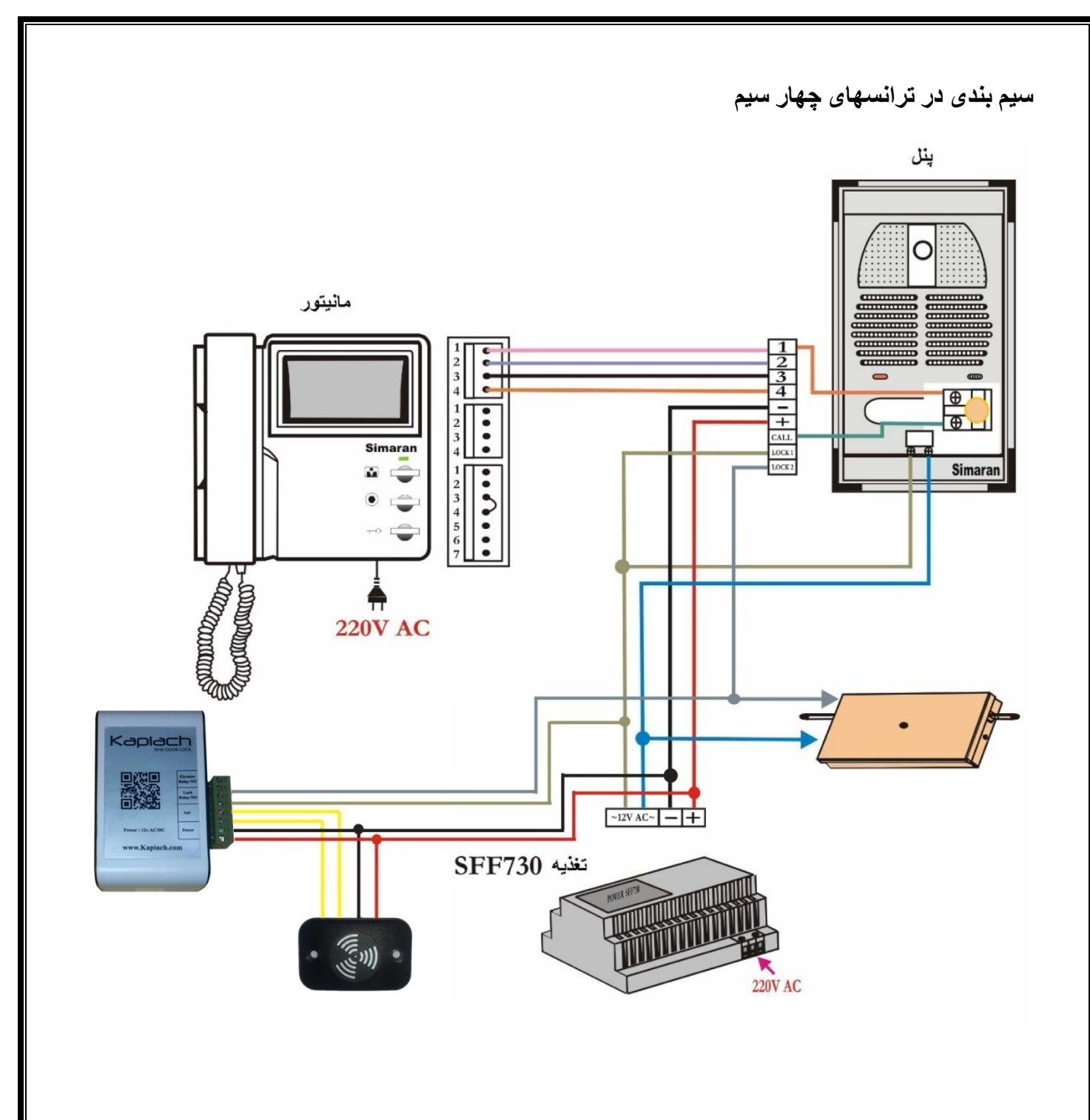

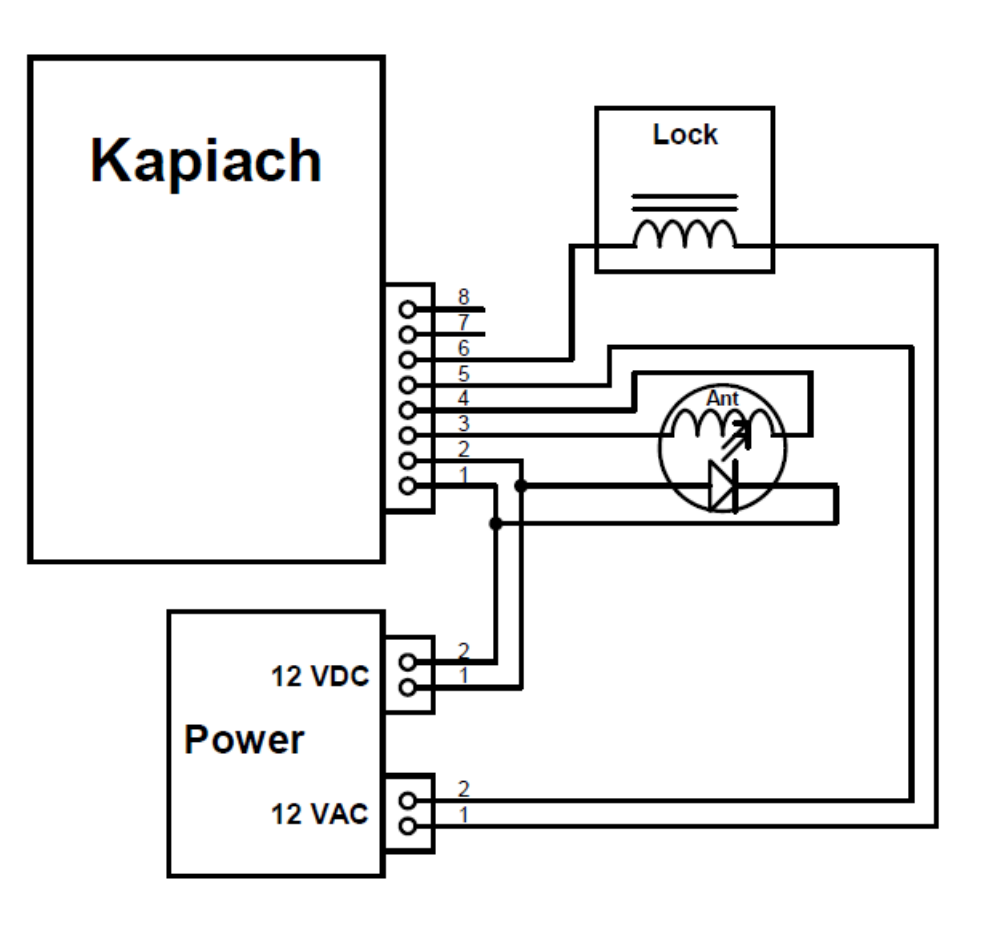

# تعريف تك كاربران :

بر ای این کار اگر کارت اصلی یا مستر را یک لحظه جلوی آنتن قرار داده و بکشید حالت ذخیره سازی کاربر ان فعال میگردد پس از شنیدن صدای بیپ های کوچک و تکراری یک کارت را به آنتن نزدیک کنید ، اگر این کارت قبلا تعریف نشده باشد دستگاه با سه بیپ کارت را ذخیره میکند و اگر قبلا تعریف شده باشد دستگاه با بیپ ممتد کارت را حذف میکند، پس از اتمام ذخیره یا حذف کاربر ان کارت اصلی یا مستر را دوباره به آنتن نزدیک کنید تا دستگاه از حالت ذخیره ها حارج گردد و صدای بیپ ها قطع گردد.

همچنین میتوان توسط نرم افزار نیز میتوان مدریت کاملی بر روی تگ ها داشت.

حذف كليه كاربران از حافظه:

بر ای تخلیه کل کاربر ان بایستی کارت اصلی یا مستر را ده بار به آنتن نزدیک کرده و کنار بکشید و دستگاه پس از یک بوق ممتد و تک بیپ کل کاربر ان را تخلیه میکند

نصب و راه اندازی اپلیکیشن موبایل :

ابتدا از طریق سایت یا لینک زیر اپلیکیشن را دانلود و نصب نمایید

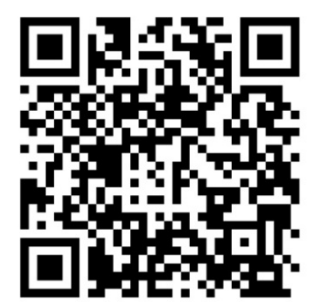

http://tpelectronic.ir/Download/RFID\_WIFI/Kapiach.apk

بعد از اجرا، برنامه وارد صفحه تنظيمات ميگردد

| Kapiach     | 3                                                |
|-------------|--------------------------------------------------|
| ق تنظيمات   | Kapiach"                                         |
| نام وای قای | WIFI - RFID DOOR LOCK                            |
| 15 1. *     | نام وای فای WIFI ID: 00001                       |
| رمر وای قای | کلید تبادل COMMUNICATION KEY: 1234567 کلید تبادل |
| کلید تبادل  | رمز مدیریت MASTER KEY: 0000865071                |
| ذخيره       | www.kapiach.com                                  |

نام وای فای عددی 5 رقمی میباشد که برروی کارت مستر درج شده است، عدد بایستی به طور کامل درج گردد

رمز وای فای به طور پیش فرض Kapiach.com با حروف کوچک میباشد.

رمز وای فای توسط مدیر قابل تعویض میباشد.

کلید تبادل عددی 7 رقمی و ثابت میباشد که برروی کارت مستر درج شده است.

بعد از وارد کردن مقادیر بالا کلید ذخیره را زده و صبر کنید تا اتصال برقرار گردد.

اگر بار اول است که مقادیر را وارد میکنید امکان تاخیر در ارتباط هست ودر صورت عدم برقراری ارتباط برنامه را یکبار بسته و دوباره باز کنید

بعد از برقرارى ارتباط اگر تصویر خانه را لمس كنید دربازكن عمل میكند.

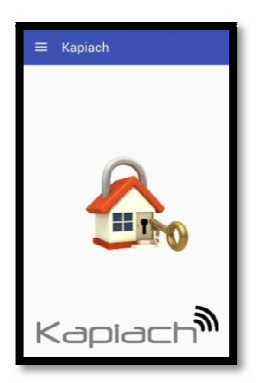

## تغيير پسورد وای فای

تغییر رمز دستگاه فقط توسط مدیر انجام میگردد که رمز مدریت نیز همان شماره کارت مستر میباشد، به همین خاطر به هیچ عنوان کارت مستر را در اختیار دیگران قرار ندهید.

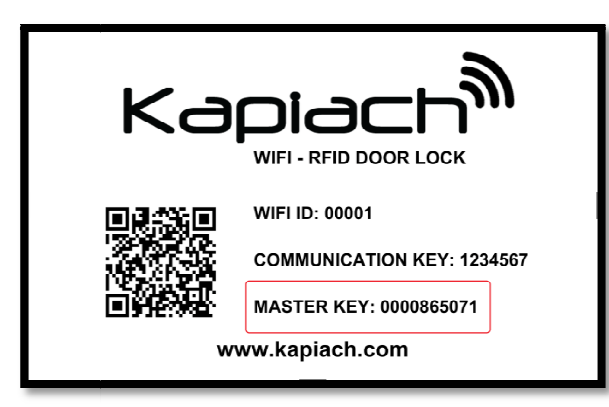

براي تغيير رمز از قسمت منوي برنامه وارد قسمت تنظيمات مدريتي ميشويم.

| <apiach<sup>®</apiach<sup> | Kapiach     |
|----------------------------|-------------|
| در بازگن                   | رمز مدیریت  |
| تنظيمات 🖧                  |             |
| تنظيمات مديريتي            | رمز وای فای |
| خروج ٢                     |             |
| Kapiach                    | رمز وای قای |
| درباره برنامه              | ذخيره       |

در قسمت رمز مدریت شماره کارت مستر را به طور کامل وارد میکنیم

سپس در دو قسمت پایین رمز جدید را دوبار وارد میکنیم و سپس ذخیره را میزنیم و پس چند ثانیه رمز جدید در دستگاه ذخیره میشود.

بعد از تغییر رمز رمز اتصال برنامه مدیر نیز به رمز جدید تغییر می یابد ولی رمز برنامه کاربران بایستی از نو تنظیم گردد.

اتصال دستگاه به کامپیوتر :

برای اتصال کامپیوتر به دربازکن ابتدا در لیست وای فای کامپیوتر دستگاه را پیدا کرده و توسط رمز مربوطه به آن متصل شوید

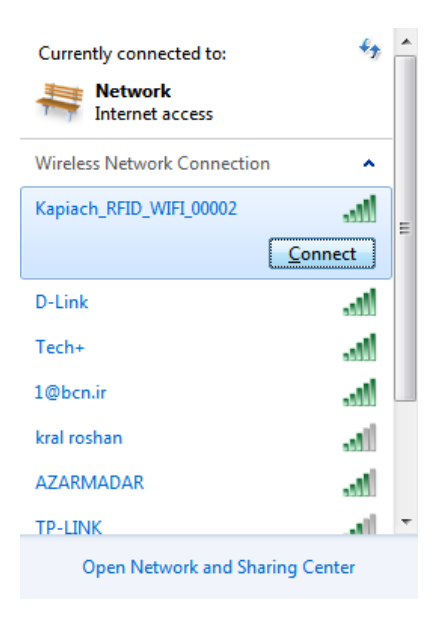

سپس نرم افزار را اجرا میکنیم

اگر اولین بار است که نرم افزار را اجرا میکنید در قسمت ورود رمز عبور بایستی 5 بار رمز اشتباه زده شود تا نرم افزار قسمت تنظیمات و اصلاح رمز را برای شما نمایش دهد.

| Enter Password | X      |
|----------------|--------|
|                |        |
| Enter          | Cancel |

در قسمت اصلاح تنظیمات ابتدا رمز جدید ورود نرم افزار را در دو قسمت وارد میکنیم

| Create Password  |   |   | ×      |
|------------------|---|---|--------|
| New password     | : | 1 | Save   |
| Confirm password | : |   | Cancel |
| Master Card      | : |   |        |

در قسمت پایین نیز شماره کارت مستر دستگاه را به طور کامل وارد میکنیم

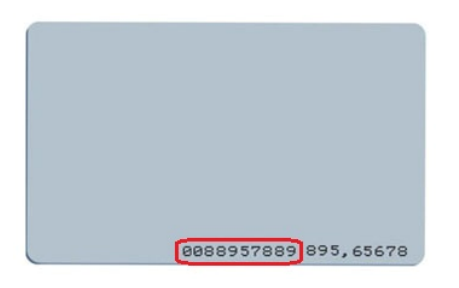

سپس با رمز جدید وارد نرم افزار میشویم

| Manual A<br>Card to<br>Card to | ADD / REMOVE         save       :         sdelete       : | Save Delete                      | WIFI Password Chan<br>New password<br>Confirm password | e<br>:<br>prd : |      | Apply              |
|--------------------------------|-----------------------------------------------------------|----------------------------------|--------------------------------------------------------|-----------------|------|--------------------|
| }ackup /                       | / Restore                                                 |                                  |                                                        |                 |      | Back up<br>Restore |
| Data Base                      | e editor<br>REMOVE with mo                                | odule : Add/Remove<br>First_Name | e<br>Last_Name                                         | Floor           | Unit | Report<br>Saved    |
|                                |                                                           |                                  |                                                        |                 |      |                    |

توسط نرم افزار میتوان اعمال زیر را انجام داد :

- تغییر پسورد وای فای
- افزودن شماره كاربر خاص
- حذف شماره کاربر خاص
  - گزارش گیری
- پشتیبان گیری از کاربران تعریف شده

# - خذف و اضافه كاربر :

برای حذف یا اضافه نمودن شماره کارت خاص در قسمت زیر شماره کارت را به طور کامل وارد کرده و دکمه حذف یا اضافه را میزنیم

| Kapiach Admin       |                                  |                                                     |                     |           |                     |
|---------------------|----------------------------------|-----------------------------------------------------|---------------------|-----------|---------------------|
| Manual ADD / REMOVE | Save Delete                      | WIFI Password Chan<br>New password<br>Confirm passw | ige<br>I :<br>ord : |           | Apply               |
| ackup / Restore     |                                  |                                                     |                     |           | Back up<br>Restore  |
| lata Base editor    | nodule : Add/Remov<br>First_Name | e<br>Last_Name                                      | Floor               | Unit      | Report<br>Saved     |
|                     |                                  |                                                     |                     |           |                     |
| ID                  | First Name                       | Last Name                                           | Floor               | Unit Dele | Edit Enable<br>Save |

در صورت اضافه نمودن کارت خاص هشداری مبنی اصلاح یا وارد کردن اطلاعات آن کاربر نمایش داده میشود که با وارد نمودن اطلاعات کاربر آن کاربر به لیست دیتابیس اضافه میگردد.

- تغییر رمز وای فای :

برای تغییر رمز وای وای بایستی رمزی به طول 8 الی 20 کار اکتر انتخاب نمود و در قسمت مربوطه رمز را در دو قسمت وارد نمود و کلید اعمال رمز را فشرد و بعد از تایید رمز مربوطه اعمال میگردد فقط بعد از تغییر رمز وای فای ارتباط کامپیوتر با دستگاه قطع میگرددو بایستی بارمز جدید متصل شویم.

| 🔏 Kapiach Admin                    |             |                                                          |       |      |                    |
|------------------------------------|-------------|----------------------------------------------------------|-------|------|--------------------|
| Manual ADD / REMOVE Card to save : | Save Delete | WIFI Password Change<br>New password<br>Confirm password | :     |      | Apply              |
| Backup / Restore                   |             |                                                          |       |      | Back up<br>Restore |
| ADD/REMOVE with                    | First_Name  | Last_Name                                                | Floor | Unit | Saved              |
| ID                                 | First Name  | Last Name                                                | Floor | Unit | Edit Enable        |

| Manual 4 |            |                   | WIEI Password Chan | 20    |      |         |
|----------|------------|-------------------|--------------------|-------|------|---------|
| Card to  | osave :    | Save              | New password       | :     |      |         |
| Card to  | o delete : | Delete            | Confirm passwo     | ord : |      | Apply   |
| Backup   | / Restore  |                   |                    |       |      |         |
|          |            |                   |                    |       |      | Back up |
|          |            |                   |                    |       |      | Restore |
| Data Bas |            |                   |                    |       |      |         |
| ADD/F    |            | odule : Add/Remov |                    | Flags | 11-3 | Report  |
|          | U          | First_Name        | Last_Name          | FIOOI | Onit | Saved   |
|          |            |                   |                    |       |      |         |
|          |            |                   |                    |       |      |         |
|          |            |                   |                    |       |      |         |
|          |            |                   |                    |       |      |         |

توسط این قسمتها میتوان از کاربر ان ذخیره شده نسخه پشتیبان تهیه نمود یا نسخه پشتیبان را برروی دستگاه بارگزاری نمود.

# - تعریف کاربران توسط کارت مستر

اگر کارت کاربران توسط کارت مستر تعریف میگردد اگر تمایل داشته باشید که لیست کاربراندر لیست دیتابیس نیز موجود باشد میتوان از قسمت حذف و اضاف کمک گرفت

| Manual ADD / REMOVE |                    | WIFI Password Change   |         |           |
|---------------------|--------------------|------------------------|---------|-----------|
| Card to save :      | Save               | New password           | :       | Apply     |
| Card to delete :    | Delete             | Confirm password       | I:      | Арріу     |
| Backup / Restore    |                    |                        |         |           |
|                     |                    |                        |         | Back up   |
|                     |                    |                        |         | Restore   |
| Sata Base editor    |                    | _                      |         |           |
| ADD/REMOVE with m   | odule : Add/Remove | •                      |         | Report    |
|                     |                    |                        |         |           |
| ID                  | First_Name         | Last_Name              | Floor U | nit Saved |
| ID                  | First_Name         | Last_Name              | Floor U | nit Saved |
| ID                  | First_Name         | Last_Name              | Floor U | nit Saved |
| ID                  | First_Name         | Last_Name              | Floor U | nit Saved |
| ID                  | First_Name         | Last_Name              | Floor U | nit Saved |
| ID                  | First_Name         | Last_Name              | Floor U | nit Saved |
| ID                  | First_Name         | Last_Name              | Floor U | nit Saved |
| ID                  | First_Name         | Last_Name              | Floor U | nit Saved |
| ID                  | First_Name         | Last_Name              | Floor U | nit Saved |
| ID                  | First_Name         | Last_Name              | Floor U | nit Saved |
| ID                  | First_Name         | Last_Name              | Floor U | nit Saved |
| ID                  | First_Name         | Last_Name              | Floor U | nit Saved |
| ID                  | First_Name         | Last_Name<br>Last Name | Floor U | nit Saved |

با کلیک برروی دکمه مربوطه پنچره حذف و اضافه ظاهر میگردد

| ADD_REMOVE   | ×          |
|--------------|------------|
| Connect      | Disconnect |
| ID :         |            |
| First Name : |            |
| Last Name :  |            |
| Floor :      |            |
| Unit :       |            |
| Save         | Close      |

در این قسمت نیز با زدن دکمه کانکت ارتباط برقرار میشود و بعد از آن با تعریف هر کاربر شماره کاربر مربوطه ظاهر گشته و با درج اطلاعات و زدن دکمه ذخیره آن کاربر به لیست دیتابیس اضافه میگردد

بعد از اتمام کار نیز با زدن دکمه دیسکانکت و سپس بستن پنچره به صفحه اصلی باز میگردیم.

# - اصلاح کاربران موجود در دیتابیس :

توسط قسمت زير ميتوان اطلاعات كاربران موجود در ديتابيس را اصلاح نمود

| apiach Admin       |                                   |                                                        |       |      |                 |
|--------------------|-----------------------------------|--------------------------------------------------------|-------|------|-----------------|
| Anual ADD / REMOVE | Save Delete                       | WIFI Password Change<br>New password<br>Confirm passwo | e :   |      | Арріу           |
| lackup / Restore   |                                   |                                                        |       |      |                 |
|                    |                                   |                                                        |       |      | Back up         |
|                    |                                   |                                                        |       |      | Restore         |
|                    |                                   |                                                        |       |      |                 |
| DD/REMOVE with     | module : Add/Remove<br>First_Name | e Last_Name                                            | Floor | Unit | Report          |
| DD/REMOVE with     | module : Add/Remove<br>First_Name | eLast_Name                                             | Floor | Unit | Report<br>Saved |
| DD/REMOVE with     | module : Add/Remove<br>First_Name | eLast_Name                                             | Floor | Unit | Saved           |
| DD/REMOVE with     | module : Add/Remove<br>First_Name | eLast_Name                                             | Floor | Unit | Saved           |
| DD/REMOVE with     | module : Add/Removi               | eLast_Name                                             | Floor | Unit | Saved           |
| DD/REMOVE with     | module : Add/Removi               | eLast_Name                                             | Floor | Unit | Report          |
| ID/REMOVE with     | module : Add/Remove<br>First_Name | e Last_Name Last Name                                  | Floor | Unit | Report<br>Saved |

| Kapiach Admin        | WIC Descent Charge                               |            |
|----------------------|--------------------------------------------------|------------|
| Card to save :       | Save New password :<br>Delete Confirm password : | Арріу      |
| Data Base editor     | ule · Add@amaya                                  | Restore    |
| ADD/REMOVE with mode | ale . Add/Melliove                               |            |
| ADD/REMOVE with mod  | First_Name Last_Name Floor                       | Unit Saved |

بعد زدن دكمه ريپورت پنجره زير باز ميشود

| Reporting          |        |             |                   |
|--------------------|--------|-------------|-------------------|
| ID                 | U_Time | First_Name  | Last_Name         |
|                    |        |             |                   |
|                    |        |             |                   |
|                    |        |             |                   |
|                    |        |             |                   |
|                    |        |             |                   |
|                    |        |             |                   |
|                    |        |             |                   |
|                    |        |             |                   |
|                    |        |             |                   |
|                    |        |             |                   |
|                    |        |             |                   |
|                    |        |             |                   |
|                    |        |             |                   |
|                    |        |             |                   |
|                    |        |             |                   |
|                    |        |             |                   |
|                    |        |             |                   |
| Search             |        |             |                   |
| ID : Time :        | Name : | Last Name : | Enable            |
| Connect Disconnect |        | Cle         | ear History Close |

بعد از باز شدن پنجره ریپورت و زدن دکمه کانکت در مدت زمانی که کامپیوتر روشن است و سیستم کانکت میباشد تردد کاربران در سیستم ثبت میگردد.